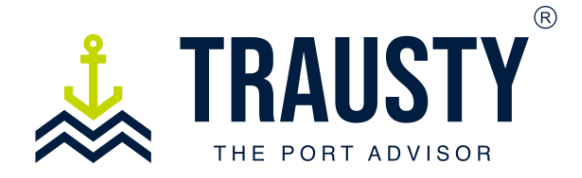

## **User Manual**

## How to request a service

Before requesting a service, you will need to provide essential information. This data will enable the platform to gather basic details about your vessel, determine the specific service required, select the most suitable vendor for your needs, and allow you to review a summary before confirming your request.

|       |                      |              | DASHBO  | ARD REQ | OEST SERVICE          |        |        |
|-------|----------------------|--------------|---------|---------|-----------------------|--------|--------|
| Buyer | Dashboard            | By Shi       | ps 🗩    |         | U                     |        |        |
| Sear  | ch refere C          | Servi<br>All | ce type | •       | Service status<br>All | ET/    | A      |
|       |                      |              |         |         |                       |        |        |
| Chats | Service<br>reference | Ship         | Port    | ETA     | Service Type          | Status | Vendor |

In your Trausty Home screen click the **Request Service Tab.** 

| DASHBOARD REQUEST SERVICE               |                                               |                    |                            |  |
|-----------------------------------------|-----------------------------------------------|--------------------|----------------------------|--|
| 1 General                               | 2 Select a service                            | 0                  | Review & Confirm           |  |
| y typing in the <b>Vessel IMO</b> the f | ollowing fields will be auto complete: Vessel | name, Vessel type. |                            |  |
| Vessel IMO *<br>9777632                 | Vessel Name                                   | CONTAIL            | NER SHIP                   |  |
| First Port of Arrival or Anchorag       | je * ETA *                                    | ETA Tim            | e (24 hour format) * hrs ( |  |
|                                         |                                               |                    | NEX                        |  |

## Insert your vessel's IMO

By pressing "Enter" after entering the vessel's IMO number, the vessel's name and type will automatically be filled in.

| - Vessel Name                                      | 3<br>Vessel Type<br>CONTAIN | Review & Confirm        |
|----------------------------------------------------|-----------------------------|-------------------------|
| ∼ Vessel Name<br>SANTOS EXPRESS                    | - Vessel Type - CONTAIN     | FD SHID                 |
| Vessel Name<br>SANTOS EXPRESS                      | CONTAIN                     | ED SHID                 |
|                                                    |                             | EKOIII                  |
| ETA*                                               | ETA Time (24                | 4 hour format) * hrs () |
| <ul> <li>Service Time (24 hour format) *</li></ul> | hrs 🕓                       |                         |
|                                                    | ETA *                       | ETA *                   |

Proceed to fill out the remaining information:

- 1. **First Port of Arrival or Anchorage**: Our intelligent search engine will provide you with a list of options as you type your port or anchorage destination.
- 2. **ETA Date & Time:** This is the day and time at which the vessel is expected to arrive at the destination mentioned in point #1.
- 3. **Service Date & Time:** Specify the time at which you wish the service to be provided. Providing an accurate service date and time will make the vendor's service more efficient.
- 4. Click "Next."

|                                                | DASHBOARD REQUE        | ST SERVICE |                  |
|------------------------------------------------|------------------------|------------|------------------|
| General                                        | 3 Select a service     | 3          | Review & Confirm |
| You will be able to Add Another Service when y | ou review your request |            |                  |
|                                                | Fumigation             |            |                  |
|                                                | Spare Parts            |            |                  |
|                                                | Ship Chandling         |            |                  |
| *                                              | Medical Services       |            |                  |
|                                                | Crew Handling          |            |                  |

1. **Select** from our available service types. For certain services, such as **fumigation**, a list of subcategories will be provided for you to choose the specific service you require.

2. Click "Next."

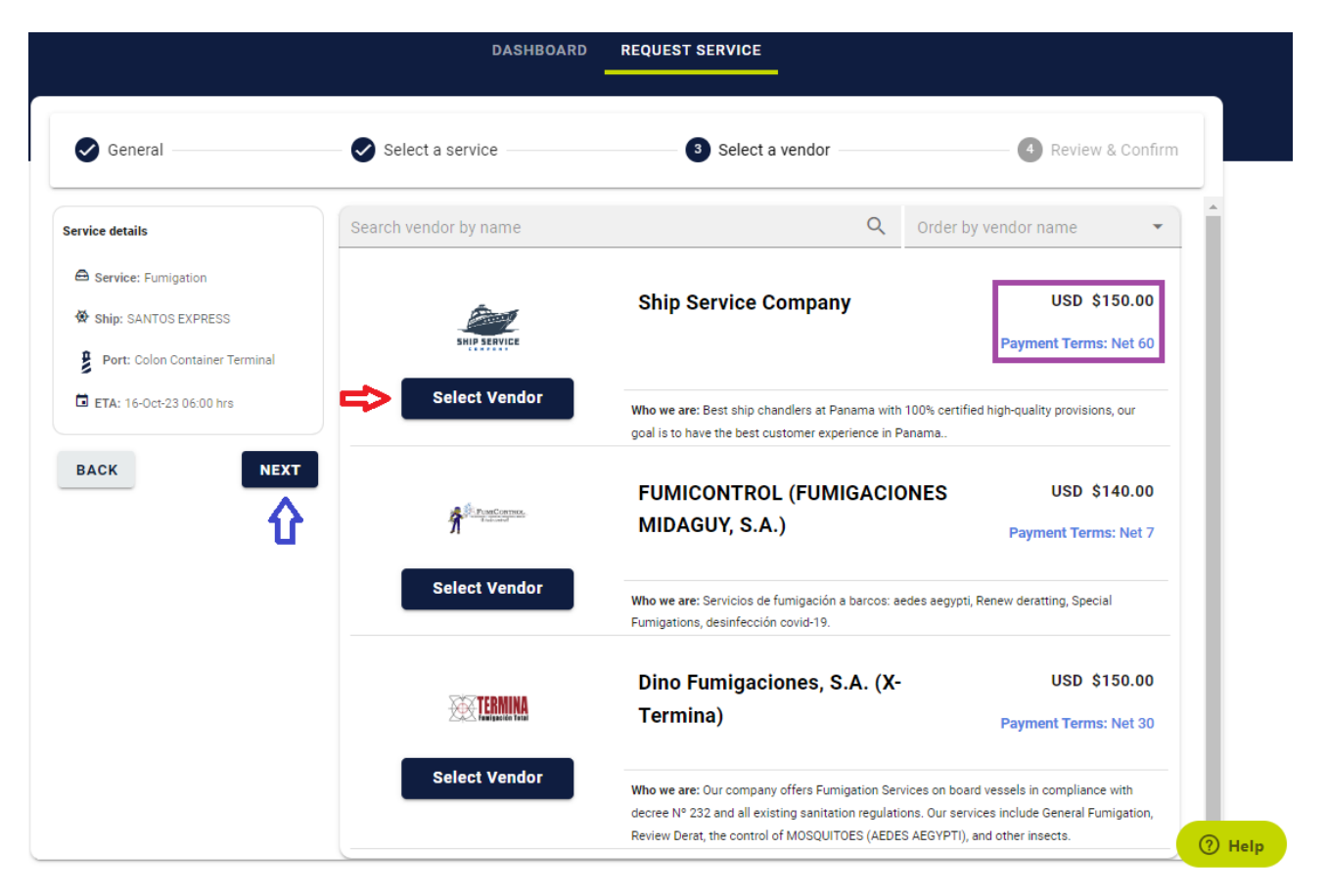

- 1. Select your preferred Vendor.
- 2. Review Payment Terms & service Costs.
- 3. Click Next

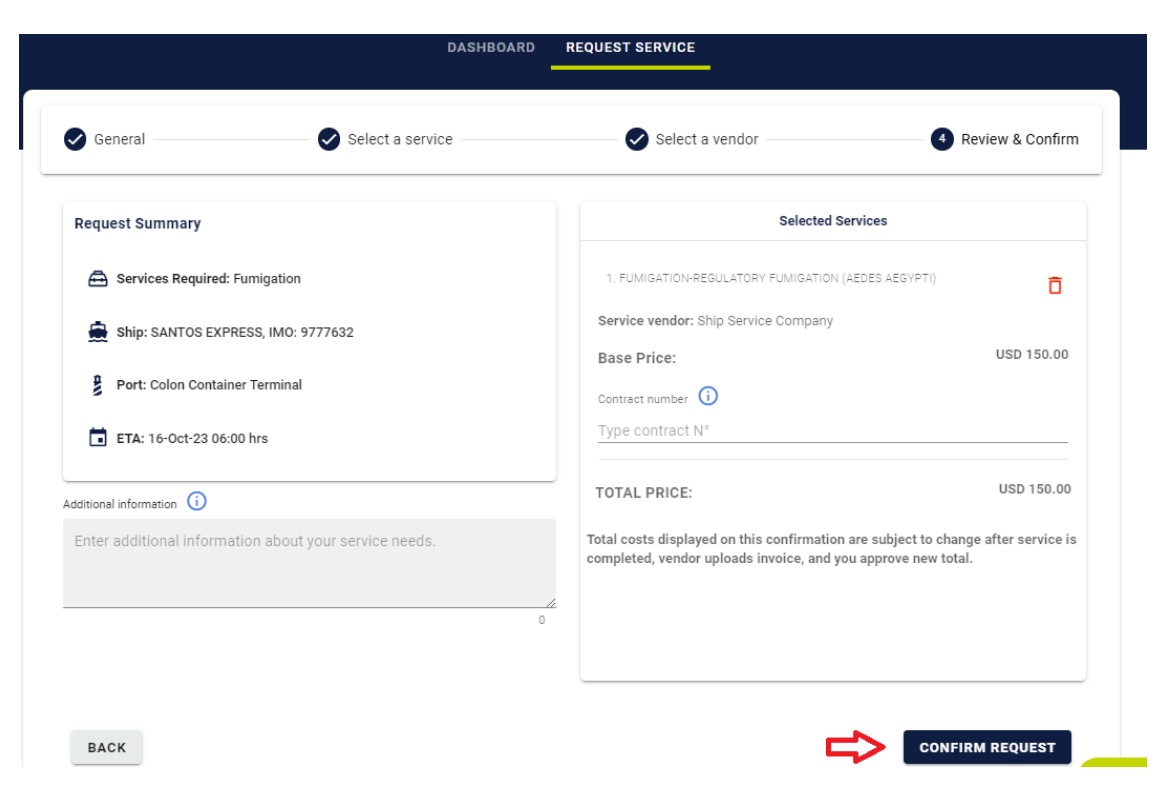

Review & Confirm your service summary.

- 1. If all service details are correct = Click Confirm Request
- 2. If the information displayed is incorrect = Click Back

| Regulatory fumigation (Aedes Aegypti) Service Pa<br>Select your payment method |  |  |  |  |
|--------------------------------------------------------------------------------|--|--|--|--|
|                                                                                |  |  |  |  |
| BANK TRANSFER                                                                  |  |  |  |  |
| Transfer funds from your<br>bank account                                       |  |  |  |  |
| Transfer Fees Apply                                                            |  |  |  |  |
|                                                                                |  |  |  |  |

**Choose** your preferred payment method. Your payment will be processed in accordance with the payment terms you reviewed when selecting your **Vendor**.

## Your request was received successfully.

An authorization has been placed in your account. You will not be charged until service is completed. Transaction ID: 6972127235346316704951

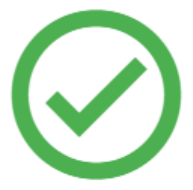

Your **Vendor** has recevied an email notification signaling a service has been requested. You can return to you **Personal Dashboard** and review the **service status**.